## PROCÉDURE DÉTAILLÉE D'ACTIVATION DE SON COMPTE PARENTS EDUCARTABLE

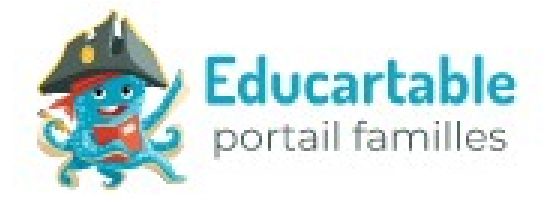

|                                                                                                    | Vous munir de votre code d'accès famille.<br>Vous rendre sur : <u>https://educartable.com/</u><br>Cliquer sur le bouton INSCRIPTION. |
|----------------------------------------------------------------------------------------------------|----------------------------------------------------------------------------------------------------|
|                                                                                                    | Renseigner les différents champs.<br>Cliquer sur VALIDER.                                                                            |
|                                                                                                    | Un mail de confirmation est envoyé sur votre messagerie.                                                                             |
|                                                                                                    | Ouvrir ce mail et cliquer sur le lien de validation.                                                                                 |
| Image: Control of the control of the control of th | Cliquer sur le bouton OK de la fenêtre d'ajout d'enfant.                                                                             |

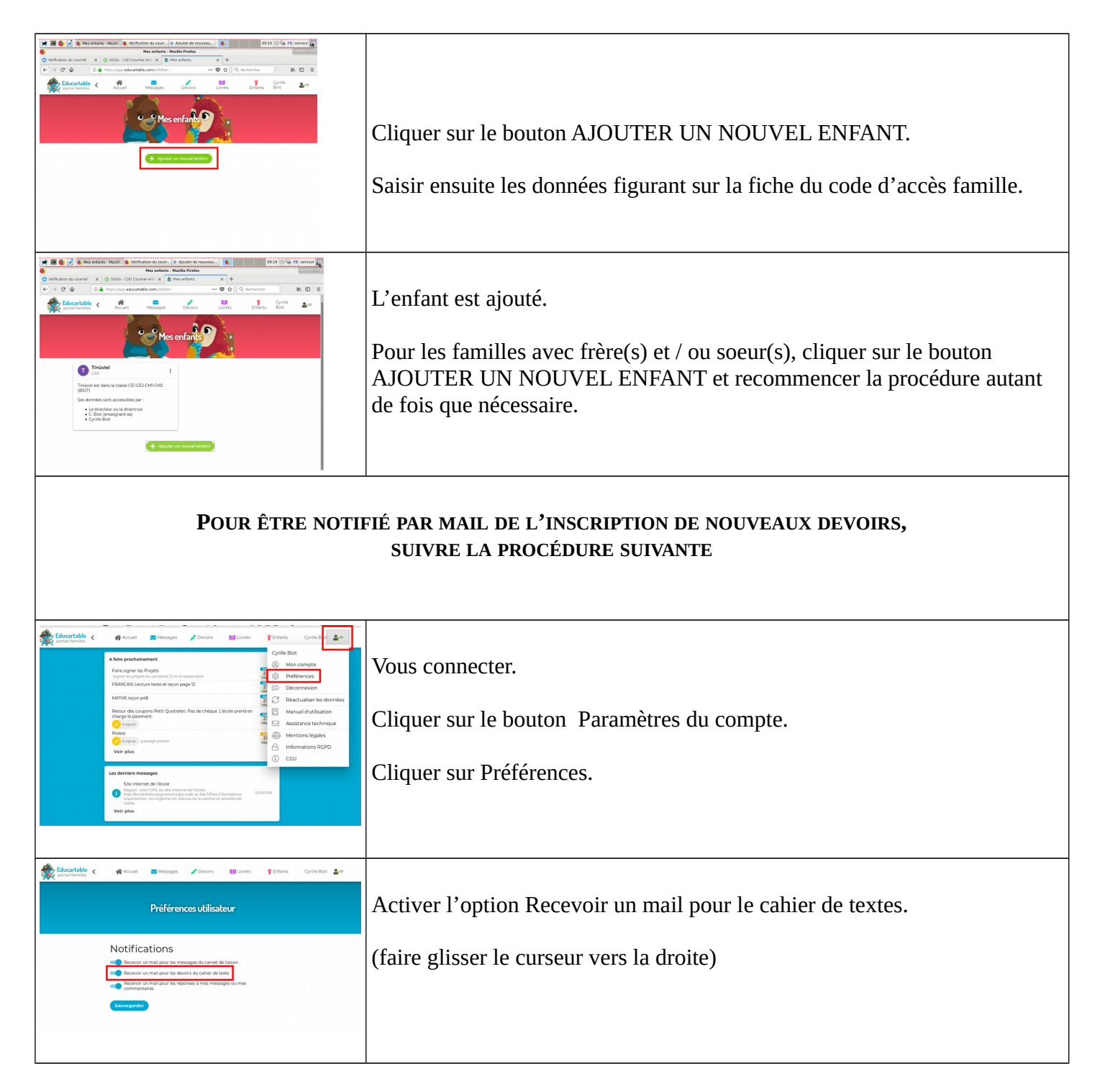

Procédure disponible sur le site Internet de l'école : <u>http://ecoledeboulognesurhelpe.etab.ac-lille.fr/</u>